Προς διευκόλυνσή σας, παραθέτουμε τα βήματα που χρειάζονται για την αυτόματη έκδοση του εν λόγω πιστοποιητικού:

- 1. Είσοδος στις ηλεκτρονικές υπηρεσίες του ΙΣΑ (πατήστε εδώ).
- 2. Είσοδος στην «Αυτόματη έκδοση πιστοποιητικού»
- 3. Από το μενού «Τύπος πιστοποιητικού» επιλέγετε «ΣΥΜΒΑΣΗ ΙΑΤΡΕΙΩΝ ΜΕ ΑΣΦΑΛΙΣΤΙΚΑ ΤΑΜΕΙΑ-ΕΟΠΥΥ»
- 4. Επιλέγετε το πεδίο «Έκδοση πιστοποιητικού»

|          | IATPIKOΣ ΣΥΛΛΟΓΟΣ ΑΘΗΝΩΝ<br>Iserationitowede 112, 115 36, Agman. Thin, 2103816404, 2103839770, 2203304008<br>MX ALOR. YTHWEELEN 2103839753, MX (PDOEDFOY 2103641234 |                                     |                                                                                                    |                                      |                 |                      |  |
|----------|----------------------------------------------------------------------------------------------------|-------------------------------------|----------------------------------------------------------------------------------------------------|--------------------------------------|-----------------|----------------------|--|
|          | A.M.                                                                                                    | Επώνυμο                             | Ονομα                                                                                                    | Ονομα πατρός                         | Αποσύνδει       | ចរា                  |  |
|          | ύματη έκδοση Αυτό<br>τοποιητικού Δήλωστ                                                                                                    | ματη έκδοση<br>ις εμβολιασμού έκδοσ | Αίτηση για<br>η πιστοποιητικού δ                                                                                                    | Αίτηση για<br>ιαγραφή από τον Ι.Σ.Α. | Οι αιτήσεις μου | ία πιστοποιητικά μου |  |
|          |                                                                                                    | Οι αιτήσεις<br>διαγραφής μου        |                                                                                                    |                                      |                 |                      |  |
| Αυτόμ    | ιατη έκδοση πιστα                                                                                                    | οποιητικού                          |                                                                                                    |                                      |                 |                      |  |
| Τύπος πο | Τύπος πιστοποιητικού                                                                                                    |                                     | Σε περίπτωση που οι τύποι πιστοποιητικών που εκδίδονται άμεσα δεν<br>αντιστοιχεί στην Υπηρεσία που θέλετε να το καταθέσετε, μεταβείτε στην |                                      |                 |                      |  |
| ZYMBA    | 2HTAT PEILIN ME A2ΦANIZT                                                                                                    |                                     | "Αίτηση 1                                                                                                    | για έκδοση πιστοποιητικοι            | 5 <b>"</b>      |                      |  |
|          | ση πιστοποιητικού                                                                                                    |                                     |                                                                                                    |                                      |                 |                      |  |